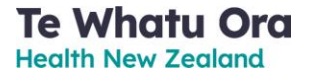

# Recording HepB serology results in a PMS

Version: 1.0 Date: 20 November 2023

## Contents

| Introduction                       |   |
|------------------------------------|---|
| Recording results in Medtech       |   |
| Procedure                          |   |
| For support                        |   |
| Recording results in Indici        |   |
| Procedure                          |   |
| For support                        |   |
| Recording results in MyPractice    |   |
| Procedure                          | 7 |
| For support                        |   |
| Recording results in Best Practice |   |
| Procedure                          |   |
| For support                        |   |
| Recording results in Profile       |   |
| Procedure                          |   |
| For support                        |   |

## Introduction

This document provides guidance on where Hepatitis B (HepB) serology results can be entered in the following Practice Management Systems (PMS):

- Medtech
- Indici
- MyPractice
- Best Practice
- Profile

You are encouraged to enter HepB serology results for babies of HepB-positive mothers in your PMS.

If you need more support or have questions, please contact the support desk for your PMS.

## Recording results in Medtech

#### Procedure

To record HepB serology results in Medtech:

**Note:** The following screenshots are from Medtech32, but Medtech Evolution follows the same steps.

| Step | Action                                                                                                    |
|------|----------------------------------------------------------------------------------------------------|
| 1    | Navigate to the Immunisation Group Entry screen for the relevant patient and relevant HepB vaccine.                                                                                                    |
|      | Immunisation Group Entry                                                                                                    |
|      | 6W Imm 2020 (6W20)                                                                                                    |
|      | Group Details     Image: Sev Journal 2020 (6W/20)     Image: Sev Journal 2020 (6W/20)       Date: 26 Sep 2023     Image: Sev Journal 2020 (3M/20)       Provider: Auckland Practices (PNA)     Image: Sev Journal 2020 (3M/20)       Vaccinator: Auckland Practices (PNA)     Image: Sev Journal 2020 (3M/20) |
|      |                                                                                                    |
|      | Vaccine     Dutcome     Route     Site     Note     Batch     Batch Ex ~       DTaP-IPV-Hep B/Hb6w     Given     Initra Muscular.     Initra Muscular.     Initra Muscular.       Pneum, conj 10, 6w     Given     Initra Muscular.     Initra Muscular.       Rotavirus mono Dose1     Given     Oral        |
|      | Vaccine - DTaP-IPV-Hep B/Hib6w       Outcome: [Siven (G)       Diluent Batch No:                                                                                                    |
|      | Houte:     Initia Muscular. (IM)     Image: Constraint of the state is spory:     Image: Constraint of the state is spory:       Site:     Image: Constraint of the state is spory:     Image: Constraint of the state is spory:       Note:     Recall Date:                                                 |
|      | Batch No.:                                                                                                    |
|      | Batch Expery Next Previous Add / Remove                                                                                                    |
|      | Auto Bill M Hide Excluded Alternative 1                                                                                                    |
| 2    | Click the dropdown next to the Serology Result field.                                                                                                    |
|      | Vaccine - DTaP-IPV-Hep B/Hib6w                                                                                                    |
|      | Outcome: Given (G)   Diluent Batch No.:                                                                                                    |
|      | Route: Intra Muscular. (IM)   Diluent Batch Expiry:                                                                                                    |
|      | Site: Serology Result: V                                                                                                    |
|      | Note: Recall Date: Parent Declined Serology test. (PD                                                                                                    |
|      | Batch No.: Protected. >100 mU1/m1 (P)<br>Unprotected, <10 mU1/m1 (NTP)                                                                                                    |
| 3    | If the Serology Result field can be accessed, go to step 8.                                                                                                    |
|      | If the Serology Result field appears greyed out and you cannot click on the dropdown arrow, you may need to activate the field in your vaccine group set up. Go to step 4.                                                                                                    |
| 4    | Go to Set-up > Recall/Screening > Vaccine Group > View Vaccine Group.                                                                                                    |

| Step | Action                                                   |              |                             |                      |                                        |  |
|------|----------------------------------------------------------|--------------|-----------------------------|----------------------|----------------------------------------|--|
| 5    | Tick the Serology box next to the relevant HepB vaccine. |              |                             |                      |                                        |  |
|      | S Vaccine Group                                          | - <b>-</b> × | 🕙 View Vaccine Group        |                      | ×                                      |  |
|      |                                                          |              | 6W lmm 2020 (6W20)          |                      |                                        |  |
|      | Code Description                                         | Next Grou A  | Main Group Members Audit    |                      |                                        |  |
|      | 5MP08 5M Imm 2008                                        | 15MP08       | Code Description            | Non-Std Dose Serolog |                                        |  |
|      | 65Y 65Y Imm                                              |              | DPIHH1 DTaP-IPV-Hep 8/Hib6w |                      | ······································ |  |
|      | 6W02 6W Imm 2002                                         | 3M02         | PC10-1 Pneum, conj 10, 6w   | Г 1 Г                | Add                                    |  |
|      | 6W/06 6W Imm 2006                                        | 3M06         | ROTAM1 Rotavirus mono Dose1 |                      | View                                   |  |
|      | 6W08 6W Imm 2008                                         | 3M08         | AP1 aP-1 6w                 | ▼ 1 □                | <u></u>                                |  |
|      | 6W14 6W Imm 2014                                         | 3M14         | DIP1 D-1 6w                 |                      | Remove                                 |  |
|      | 6w17 6w/lmm 2017                                         | 3M17         | DT1 DT-1 6w                 |                      |                                        |  |
|      | 6u/20 6u/ Imm 2020                                       | 2M20         | DTAP1 DTaP-1 6w             |                      |                                        |  |
|      | 0v20 0v mm 2020                                          | 24000        | DTAPH1 DTaP-Hib 6w          |                      |                                        |  |
|      | 6WP08 6W Imm 2008                                        | 3MP08        | DTD1 DTD1 C. (JA)           |                      |                                        |  |
|      | BCG BCG                                                  |              | DTPAA1 Tdee Sw              |                      |                                        |  |
|      | C14GA1 CU 1st Grp 5-9 yrs (no Hib) 2014                  | C14GA2       | DTPH1 DTPH-1 6w (old)       |                      |                                        |  |
|      |                                                          | × 1          | DTPHI1 DTaP-Hep B-IPV 6w    |                      |                                        |  |
|      |                                                          |              | DTPP1 DTaP-IPV-1 6w         |                      |                                        |  |
|      |                                                          |              | HEPB1 HepB, paed-1 6w       |                      |                                        |  |
|      |                                                          |              |                             |                      | ×                                      |  |
|      |                                                          |              | <                           | >                    |                                        |  |
|      |                                                          |              |                             | <u>o</u> k (         | Cancel <u>H</u> elp                    |  |
| 6    | Click <b>OK</b> .                                        |              |                             |                      |                                        |  |
| 7    | Go back to step 1.                                       |              |                             |                      |                                        |  |
| 8    | From the dropdown list, select the appropriate result.   |              |                             |                      |                                        |  |
| 9    | Click <b>OK</b> .                                        |              |                             |                      |                                        |  |

### For support

If you have further questions or are experiencing issues, please contact the Medtech support desk.

Email support@medtechglobal.com

Phone 0800 263 3832

## Recording results in Indici

#### Procedure

To record HepB serology results in Indici:

| Vaccine Administration | n                            |                                               |                                              |                         |                    |
|------------------------|------------------------------|-----------------------------------------------|----------------------------------------------|-------------------------|--------------------|
| Vaccine Administration |                              |                                               |                                              |                         |                    |
| Group A                | dd-Hoc                       |                                               |                                              |                         |                    |
| Vaccine                | Dose # Description           |                                               |                                              | Due Date                | Scheduled Age Code |
| DTaP-IPV-Hep B/Hib     | Diphtheria, Tetanus, acellul | ar Pertussis, Inactivated Polio, Hepatitis B, | Haemophilus influenzae B                     | 27/09/2023              | 27/09/2023 210307  |
| Vaccine                |                              | Dose #                                        | Recall Group                                 | Date                    | Reason             |
| DTaP-IPV-Hep B/Hib     |                              |                                               | Vaccine                                      | 27/09/2023              |                    |
|                        |                              |                                               | Generate Recall                              | Add Recall              | 0                  |
| Outcome*               |                              |                                               |                                              |                         |                    |
| Given                  | ♥                            |                                               |                                              | Use Alternative Vaccine |                    |
| Administration Date    |                              | Vaccinator                                    |                                              | Provi                   | der*               |
| 27/09/2023             | zPatrick PATERNO             |                                               | <ul> <li>✓ Cat</li> </ul>                    | therine WHITE           | ~                  |
| Brand:*                | INFANRIX® -hexa              | ~                                             | Batch Number:*                               | A21LE251A               |                    |
| Expiry Date:*          | 30/03/2025                   | <b>=</b>                                      | Route:*                                      | Intramuscular           | ~                  |
| Administration Site:*  | Left Deltoid                 | ~                                             | Dose #:                                      |                         |                    |
| Needle Size:           | 21g x 16mm                   | ~                                             | Diluent:                                     |                         |                    |
| Diluent Batch Number:  |                              |                                               | Do not snow on portal:<br>Diluent Exp. Date: | dd/mm/yyyy              | Ħ                  |
| Scheduled Date:        | 27/09/2023                   |                                               | Claim funding from MoH:                      | <ul><li>✓</li></ul>     |                    |
| Indication:*           | 4 years                      | ~                                             | Serology:                                    | Select One              | *                  |
| Schedule Notes:        |                              |                                               | Notes:                                       |                         |                    |
|                        |                              |                                               |                                              |                         |                    |
|                        |                              |                                               |                                              | Save an                 | d Close Park Close |
|                        |                              |                                               |                                              |                         |                    |
|                        |                              |                                               |                                              |                         |                    |
| Click the dr           | opdown next to               | the Serology fie                              | eld and choos                                | se the approp           | riate result.      |
| Giunn funun            | 8                            | _                                             |                                              |                         |                    |
| Saralagu               |                              | Colort One                                    |                                              |                         |                    |
| Servicy.               |                              | Select Offe                                   |                                              |                         | •                  |
| Notes:                 |                              | Select One                                    |                                              |                         |                    |
|                        |                              | Indeterminate, 7                              | 10-100mUI/mI                                 |                         |                    |
|                        |                              | Unprotected, <1                               | 10 mUI/mI                                    |                         |                    |
|                        |                              | Protected. >100                               | ) mUI/mI                                     |                         |                    |
|                        |                              | Parent Declined                               | I Serology test                              |                         |                    |
|                        |                              |                                               | Ouve and                                     |                         | 01030              |

#### For support

If you have further questions or are experiencing issues, please contact the Indici support desk.

Email <u>support@indici.nz</u>

Phone 07 92 92 090

## Recording results in MyPractice

#### Procedure

#### To record HepB serology results in MyPractice:

| Step     | Action                                                                                                    |                                                        |  |  |  |
|----------|----------------------------------------------------------------------------------------------------|--------------------------------------------------------|--|--|--|
| 1        | Navigate to the Vaccine screen for the relevant patient and relevant HepB vaccine.                                                                                                    |                                                        |  |  |  |
|          | Ngtes         Results         Measurements         Scripts         Lab         Radiol         Cardiol         Endo         Audio         Letters         Forms         Imms/Meds           Plan         6W DTaP-IPV-Hep B/Hib         6W DTaP-IPV-Hep B/Hib         6W DTaP-IPV- |                                                        |  |  |  |
|          | Date 27/09/2023                                                                                                    | NIR participation is off, Batch expired                |  |  |  |
|          | Status Given                                                                                                    | Batch required                                         |  |  |  |
|          | Indication Declined - Natural immunity co<br>Declined - Choice of parent/gua<br>Declined - Choice of individual                                                                                                    | rdian 25G 25mm 25G 16mm 23G 16mr                       |  |  |  |
|          | Sequence Rescheduled - Temporary cont                                                                                                    | aindication 21G 38mm 22G 38mm 24G 25mr                 |  |  |  |
|          | Batch Rescheduled - Referred to and<br>Rescheduled - Choice of paren<br>Closed - Change in schedule                                                                                                    | /individual Notes                                      |  |  |  |
|          | Diluent Closed - Under provider's instru<br>5M serology = Protection (>100                                                                                                    | stion<br>mIU/mI)                                       |  |  |  |
|          | Route 5M serology = Indeterminable                                                                                                    | 10-100 mIU/mI)                                         |  |  |  |
|          | Adverse 5M serology = Unprotected (<1<br>5M serology = Parent declined<br>8M serology = Protection (>100                                                                                                    | miU/mi)                                                |  |  |  |
|          | NIR 8M serology = Indeterminable                                                                                                    | 10-100 mIU/mI)                                         |  |  |  |
|          | Registration 8M serology = Unprotected (<1<br>8M serology = Parent declined                                                                                                    | ) mlU/ml) 114349 210307                                |  |  |  |
|          | Information 9M serology = Protection (>100<br>9M serology = Indeterminable                                                                                                    | mIU/mI)                                                |  |  |  |
|          | 9M serology = Unprotected (<1                                                                                                    | ) mIU/mI)                                              |  |  |  |
|          | 9M serology = Parent declined                                                                                                    | × ×                                                    |  |  |  |
| 2        | Click the drondown next to the S                                                                                                    | tatus field and choose the appropriate serology result |  |  |  |
| <u> </u> | click the dropdown next to the 3                                                                                                    |                                                        |  |  |  |
| 3        | To save, click <b>Finish</b> .                                                                                                    |                                                        |  |  |  |

#### For support

If you have further questions or are experiencing issues, please contact the MyPractice support desk.

Email <u>helpdesk@mypractice.co.nz</u>

Phone 0800 69 77 22 (toll free) / 09 303 1806

## Recording results in Best Practice

#### Procedure

To record HepB serology results in Best Practice:

| Step | Action                                                                                                    |
|------|----------------------------------------------------------------------------------------------------|
| 1    | Navigate to the Immunisation Details screen for the relevant patient and relevant HepB vaccine.                                                                                                    |
|      | Immunisation Details       □       □       □       □       □       □       □       □       □       □       □       □       □       □       □       □       □       □       □       □       □       □       □       □       □       □       □       □       □       □       □       □       □       □       □       □       □       □       □       □       □       □       □       □       □       □       □       □       □       □       □       □       □       □       □       □       □       □       □       □       □       □       □       □       □       □       □       □       □       □       □       □       □       □       □       □       □       □       □       □       □       □       □       □       □       □       □       □       □       □       □       □       □       □       □       □       □       □       □       □       □       □       □       □       □       □       □       □       □       □       □       □       □       □       □       □       □ |
|      | Incomplete       Date Given       05/10/2023         Given Here       Site:       Deltoid          Given Qverseas       Satch Number:       F3564          Given Elsewhere In NZ       Batch Number:       F3564          Qeclined       Indicator(s)       Smonths          Serology Result                                                                                                    |
|      | AEEI Status AEFI Type                                                                                                    |
| 2    | Click the three-dot button next to the Serology Result field to view all serology lab test results for this patient.                                                                                                    |

| Step | Action                                                                               |
|------|--------------------------------------------------------------------------------------|
| 3    | Click the appropriate serology result and click Select.                              |
|      | Choose Investigation Result                                                          |
|      | Date Category                                                                        |
|      | 21/09/2023 Serology<br>13/06/2023 Serology                                           |
|      |                                                                                      |
|      |                                                                                      |
|      |                                                                                      |
|      |                                                                                      |
|      | Select Cancel                                                                        |
|      | The Serology Result field is auto-populated with the date of the test and the result |
|      | status.                                                                              |
|      | ©= Immunisation Details                                                              |
|      | Use Plan Vaccines only Years Mths Wks                                                |
|      | Plan <u>Vaccine</u> HepB-Paed - 5 months(31/05/2008 ▼ Age Normally Due: 0 5 0        |
|      | Provider Lennon, John Due Date 05/10/2023                                            |
|      |                                                                                      |
|      | Given Here     Site:     Deltoid                                                     |
|      | C Given Overseas Vaccine Diluent                                                     |
|      | C Given Elsewhere In NZ Batch Number: F3564 Expiry Date 01/00/2025                   |
|      | C Alternative(s) Given                                                               |
|      | C Declined Indicator(s) 5 months                                                     |
|      | Serology Result 21/09/2023: protected                                                |
|      |                                                                                      |
|      | Notes                                                                                |
|      | <u>َ</u>                                                                             |
|      | <b>_</b>                                                                             |
|      | OK Cancel                                                                            |
|      |                                                                                      |
| 4    | Click OK.                                                                            |

#### For support

If you have further questions or are experiencing issues, please contact the Best Practice support desk.

| Online enquiry | Need Help? Contact Support - Best Practice Software (bpsoftware.net) |
|----------------|----------------------------------------------------------------------|
| Phone          | 0800 40 1111                                                         |

## Recording results in Profile

#### Procedure

To record HepB serology results in Profile:

| Step | Action                                                                                                    |  |  |
|------|----------------------------------------------------------------------------------------------------|--|--|
| 1    | Navigate to the HepB Intervention screen for the relevant patient from within the childhood immunisation care plan.                                                                                                    |  |  |
|      | 🚅 Intervention Completion for Gump, Baby 🗕 🗖 🗙                                                                                                    |  |  |
|      | HepB - HBsAg-positive mother - 8-month serology - Optional         Intervention is Complete                                                                                                    |  |  |
|      | Intervention Actions HEPBSER HEPBRES8M Intervention History                                                                                                    |  |  |
|      | Administration:                                                                                                    |  |  |
|      | Concluded:         17/11/2023         17:27         Status:         Complete         Image: Complete         Image: Compl |  |  |
|      | Given By: Internal TWO DOCTOR (DR2)                                                                                                    |  |  |
|      | Outcome: Alternate                                                                                                    |  |  |
|      | Comment: Hep B 10-100 mIU/ml (indeterminate) (NIR-IND)<br>Hep B <10 mIU/ml (unprotected) (NIR-NTP)<br>Hep B >100 mIU/ml (protection) (NIR-P)                                                                                                    |  |  |
|      | Re-Invoice     Print Immunisation Report     OK     Cancel                                                                                                    |  |  |
| 2    | Click the dropdown next to the Outcome field and choose the appropriate serology result.                                                                                                    |  |  |
| 3    | Click <b>OK</b> .                                                                                                    |  |  |

#### For support

If you have questions or are experiencing issues, please contact the Profile support desk.

Email <u>support@intrahealth.com</u>

**Phone** 0508 300 900